### INSTRUKCJA WEWNĘTRZNA UNIWERSYTETU WARSZAWSKIEGO BADANIA PRAC DYPLPMOWYCH JEDNOLITYM SYSTEMEM ANTYPLAGIATOWYM

## Student

- 1. Student po akceptacji pracy dyplomowej przez promotora przesyła ją do Archiwum Prac Dyplomowych (dalej APD) w postaci pliku pdf, którego wielkość nie może przekroczyć 15 MB.
- 2. Jeśli praca przekroczy 15MB zaleca się:
  - > komprensację zdjęć lub/i zmniejszenie ich rozdzielczości,
  - > podział pracy na plik tekstowy do 15 MB oraz załączniki obejmujące zdjęcia/grafikę.

## Promotor

- A. Dostęp do Jednolitego Systemu Antyplagiatowego (dalej JSA) przez APD UW od 23.05.2019 r.
- 1. Krok 3 w APD (akceptacja danych)
  - > Nowa funkcjonalność w APD Sprawdzanie pracy dyplomowej przez JSA.
  - Nowy przycisk wybieramy "Zarządzanie badaniem".

| Pliki                                                                                                    |                               |                        |                |
|----------------------------------------------------------------------------------------------------|-------------------------------|------------------------|----------------|
| 2200-         (brak opisu)           rodzaj: Praca   rozmiar: 631,4 KB   język: polski [PL]   dod           Wersja pracy: 1 | lany 2017-01-31 14:25 przez ( |                        | → Edytuj pliki |
| Jednolity System Antyplagiatowy                                                                                             | >                             |                        |                |
| 2200- Nie zlecono jeszcze żadnego badania Wersja pracy: 1                                                                   |                               | → Zarządzanie badaniem |                |
| Dodatkowy system antyplagiatow                                                                                              | /y                            |                        |                |
| 2200-     Raport otrzymany [pobierz]     rozmiar: 96.5 KB   otrzymano 2017-02-17     Wersja pracy: 1                        |                               | → Zarządzanie badaniem |                |
| Recenzje                                                                                                    |                               |                        |                |
| B                                                                                                    | autor                         |                        |                |
| dr hab.                                                                                                    | 12                            |                        |                |
| recenzent                                                                                                    | B                             |                        |                |

# > Wybieramy "zleć badanie".

| Archiwum Prac                                            | INFORMACJE KATALOG MOJE PRACE ADMINISTRACJA                                      | 3K<br>NK     |
|----------------------------------------------------------|----------------------------------------------------------------------------------|--------------|
| NA SKRÓTY<br>WYSZUKIWANIE<br>D szybkie<br>D zaawansowane | Badanie Jednolitym Systemem Antyplagiatowym<br>[ <i>nazwa pracy dyplomowej</i> ] |              |
| ostatnie wyniki<br>PRACF                                 | æwróć do pracy<br>Lista zestawów                                                 |              |
| katalog prac                                             | Ostatni zestaw                                                                   |              |
| badanie jednolitym                                       | 1 Nie zlecono jeszcze żadnego badania                                            | ZLEĆ BADANIE |
| systemem<br>antyplagiatowym                              |                                                                                  |              |

> Pojawia się komunikat, który należy zaakceptować.

| nversytet Warszawski – Archwum Prac | Archiwum Prac                                            | INFORMACIE KATALOG MOJE PRACE                                                                                                    |  |
|-------------------------------------|----------------------------------------------------------|----------------------------------------------------------------------------------------------------|--|
|                                     | NA SKRÓTY<br>WYSZUKIWANIE<br>I szybkie<br>I zaawansowane | Badanie Jednolitym Systemem Antyplagiatowym<br>Incompatibility of English and Polish legal systems on the example of translating the selected<br>names of companies                  |  |
|                                     | PRACE nie d<br>I a pew                                   | econe nowe badanie antyplagiatowe. Badanie może potrwać nawet kilka godzin. Powiadomienie o jego zakończeniu zostanie przestane przez e-mail.<br>no chcesz kontynuować?<br>OK Anuluj |  |
|                                     | antyplagiatowym<br>OSOBY<br>It wyszukiwanie              |                                                                                                    |  |
|                                     |                                                          |                                                                                                    |  |
|                                     |                                                          |                                                                                                    |  |

Komunikat o zakończonym badaniu zostaje przesłany na adres mailowy lub promotor wybierając przycisk "Sprawdź status badania" odświeża raport badania.

| Archiwum Prac                                                            | INFORMACJE KATALOG MOJE PRACE ADMINISTRACJA                                                                                                    |  |
|--------------------------------------------------------------------------|----------------------------------------------------------------------------------------------------|--|
| NA SKRÓTY<br>WYSZUKIWANIE<br>D szybkie<br>D zaawansowane                 | Badanie Jednolitym Systemem Antyplagiatowym<br>[ <i>nazwa pracy dyplomowej</i> ]                                                                                                    |  |
| <ul> <li>ostatnie wyniki</li> <li>PRACE</li> <li>katalog prac</li> </ul> | œ wróć do pracy<br>Lista zestawów<br>Wysłano zgłoszenie sprawdzenia antyplagiatowego                                                                                                    |  |
|                                                                          | Ostatni zestaw                                                                                                    |  |
| badanie jednolitym<br>systemem<br>antyplagiatowym                        | 220     3.pdf     Oczekuje     Badanie może zająć od klitu minut do nawet kliku godzin. Gdy raport będzie gotowy, promotorzy pracy otrzymają powiadomienie w wiadomości e-mail.     SPRAWDŻ STATUS BADANIA |  |

Po zakończonym badaniu można pobrać raport ogólny lub/i wygenerować dodatkowo raport szczegółowy.

| Archiwum Prac                                            |                                                                                                    |  |
|----------------------------------------------------------|----------------------------------------------------------------------------------------------------|--|
|                                                          | INFORMACJE KATALOG MOJE PRACE                                                                                                    |  |
| NA SKRÓTY<br>WYSZUKIWANIE<br>D szybkie<br>D zaawansowane | Badanie Jednolitym Systemem Antyplagiatowym<br>Konstrukcje prawne i metody regulacji funduszy inwestycyjnych w prawie polskim i unijnym<br>® wróć do pracy<br>Lista zestawów                                                                                                    |  |
| PRACE                                                    | Zaktualizowano status badania                                                                                                    |  |
|                                                          | Ostatni zestaw                                                                                                    |  |
| OSOBV<br>▶ wyszukiwanie                                  | Section 2013-04-13 proce Advanced Criegosci   antibiosover 10-04-13  Resource 2013-04-13 proce Advanced Criegosci   antibiosover 10-04-13  Resource 2014-04-13  Resource 2014-04 |  |
|                                                          |                                                                                                    |  |
|                                                          |                                                                                                    |  |
|                                                          |                                                                                                    |  |
|                                                          |                                                                                                    |  |
|                                                          |                                                                                                    |  |

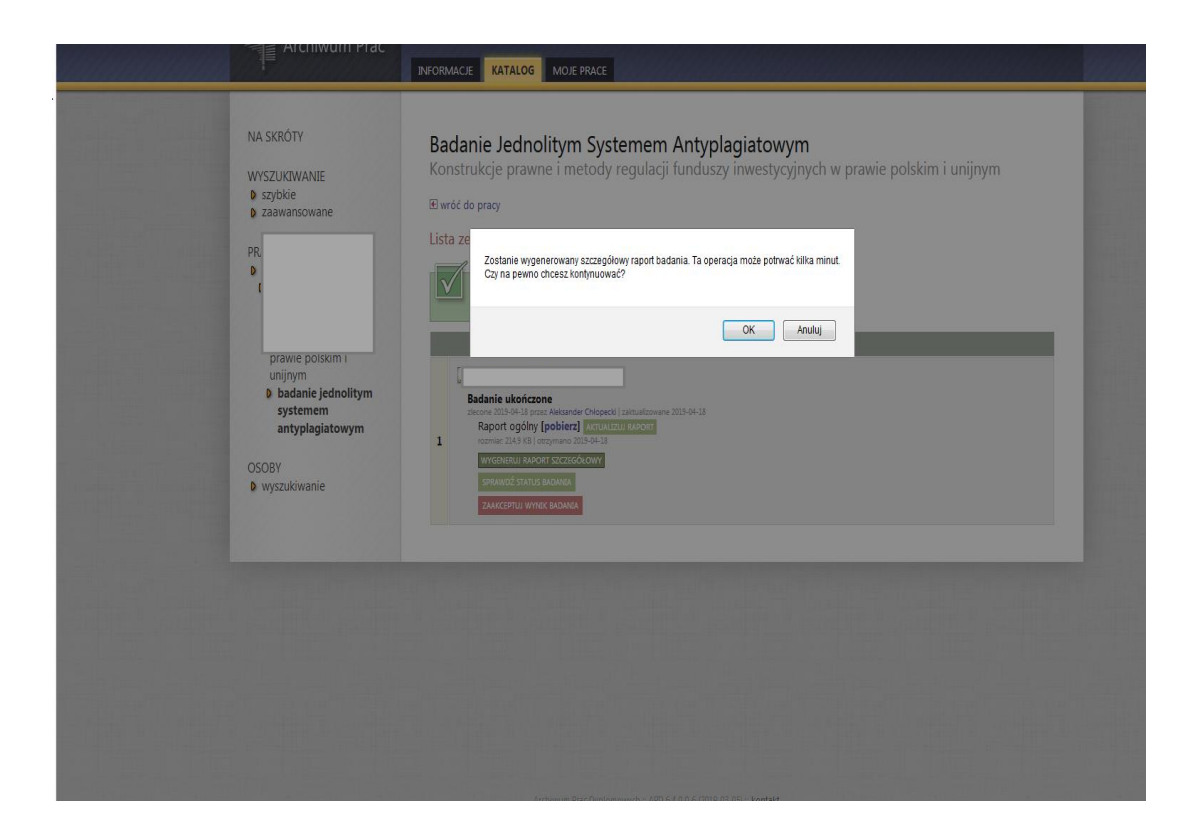

| Archiwum Prac                                                                                                    |                                                                                                    |  |
|----------------------------------------------------------------------------------------------------|----------------------------------------------------------------------------------------------------|--|
| NA SKRÖTY<br>VYSZUKIWANIE<br>a saybkie<br>b saybkie<br>b saybkie<br>b saybkie<br>visitement<br>sayblegiatowym<br>utypisgiatowym<br>OSOBY<br>b wyszukiwanie | Badanie Jednolitym Systemem Antyplagiatowym<br>Konstrukcje prawne i metody regulacji funduszy inwestycyjnych w prawie polskim i unijnym<br>B wóć do pray<br>Lista zestawów<br>Wygeerewano rapot szczegółowy<br>Notatni zestaw<br>Costatni zestaw<br>Costatni zestaw |  |
|                                                                                                    | Archavum Pass Dyplomowych :: APD 648.0.6 (2015-03-05) :: <b>kontast</b>                                                                                                    |  |

Jeśli promotor uznaje, że praca dyplomowa nie ma znamion plagiatu wybieramy przycisk "Zaakceptuj wynik badania".

Uwaga! Jeśli promotor przejdzie do kroku 4 bez wymaganej Akceptacji wyniku badania powinien zwrócić się o przywrócenie kroku 3 do administracji wydziałowej.

|                                                                                                    | INFORMACJE KATALOG MOJE PRACE                                                                                                    |  |
|----------------------------------------------------------------------------------------------------|----------------------------------------------------------------------------------------------------|--|
| NA SKRÓTY<br>WYSZUKIWANIE<br>• 2000<br>• 2000<br>• 2000<br>• 2000<br>• 2000<br>• 2000<br>• 2000<br>• Wyszukiwanie | Badanie Jednolitym Systemem Antyplagiatowym<br>Konstrukcje prawne i metody regulacji funduszy inwestycyjnych w prawie polskim i unijnym<br>Bi wód do pray<br>Etozestawów<br>Vygerowano ropot szczegółowy<br>Vygerowano ropot szczegółowy<br>Vygerowano ropot szcze |  |
|                                                                                                    |                                                                                                    |  |

Po zaakceptowaniu wyniku badania należy wydrukować raport ogólny korzystając z przycisku "Raport ogólny - pobierz". Następnie podpisany złożyć do dziekanatu w celu dołączenia do akt osobowych studenta. Istnieje możliwość wydruku zaakceptowanego raportu ogólnego przez administrację wydziałową (do decyzji jednostki).

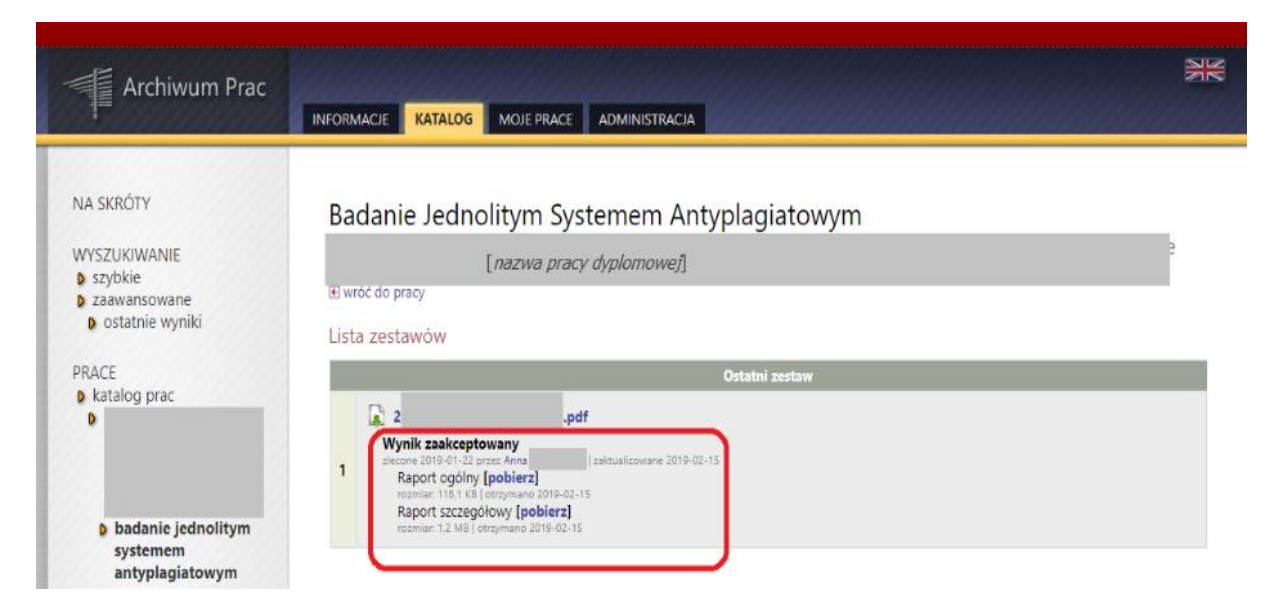

2. Przechodzimy do kroku 4 w APD.

#### B. Bezpośredni dostęp do JSA - w trakcie wdrażania

- 1. Promotor zainteresowany bezpośrednim dostępem do JSA występuje za pośrednictwem pełnomocnika ds. USOS o utworzenie konta do Działu Aplikacji Komputerowych.
- 2. Pełnomocnik ds. USOS zgłasza promotora do Działu Aplikacji Komputerowych w celu założenia konta na adres: <u>https://it.jira.uw.edu.pl/servicedesk/customer/portals</u>
  - > Zgłoszenie powinno zawierać: imię, nazwisko oraz nr PESEL.
  - Po otrzymaniu maila aktywacyjnego promotor dokonuje pierwszego logowania w JSA <u>https://jsa.opi.org.pl/home/login</u>

## Administracja

- 1. APD administracja wydziałowa w ramach uprawnień w APD nadanych przez Dział Aplikacji Komputerowych wspiera promotora w przypadku:
  - przejścia na krok 4 bez zlecenia badania lub bez akceptacji raportu ogólnego przywróceniem kroku 3,

Uwaga! Administracja wydziałowa nie może zlecać badania pracy dyplomowej w APD.

- braku wydruku zaakceptowanego raportu ogólnego badania wydrukiem raportu z poziomu administracji (nie zmieniając użytkownika logowania),
- 2. JSA administracja wydziałowa w ramach nadanej roli Biuro w JSA wspiera promotora w przypadku:
  - braku wydruku zaakceptowanego raportu ogólnego badania.

Jednostki zainteresowane posiadaniem roli Biuro występują za pośrednictwem pełnomocnika ds. USOS o nadanie uprawnień do Działu Aplikacji Komputerowych. Pełnomocnik ds. USOS zgłasza jednostkę do Działu Aplikacji Komputerowych na adres: https://it.jira.uw.edu.pl/servicedesk/customer/portals